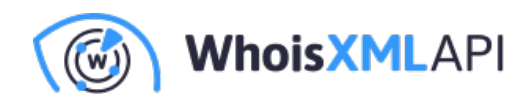

# **Registrant Monitor Web Tool Tutorial**

Posted on October 19, 2022

|          | Domain Research Suite                           | DRS credits available: 7,055 Purchase now                                                                                                    | Θ                                                                                              |
|----------|-------------------------------------------------|----------------------------------------------------------------------------------------------------|------------------------------------------------------------------------------------------------|
| Searc    | th tools<br>Reverse WHOIS Search                | Registrant Monitor                                                                                                    | iny monitor costs 10 S credits daily.<br>culate suitable plan<br>a can configure alert emails. |
| ©<br>4   | WHOIS History Search<br>WHOIS Search            | Monitor domain registrations, updates, renewals or expirations made by registrants matching search criteria.                                                                                                    | integration available.                                                                         |
| •        | Reverse DNS Search<br>Domain Availability Check | <ul> <li>Enter the registrant's Name, Company name, Email, Phone/Fax, Postal Address or City/Country as monitoring terms.</li> <li>Get ideas for search terms from the current Registrant details retrieved by using our WHOIS Search tool.</li> </ul> |                                                                                                |
| ۲        | Domains & Subdomains Discovery                  |                                                                                                    |                                                                                                |
| Monit    | toring tools                                    | Enter registrant search term Add to monitoring                                                                                                    |                                                                                                |
| ()<br>() | Domain Monitor<br>Registrant Monitor            | 2 active monitors                                                                                                    |                                                                                                |
| ß        | Brand Monitor                                   | <u>م</u>                                                                                                    |                                                                                                |
|          |                                                 | ☐ Include terms Exclude terms Last monitored ↓ Last changed ↓                                                                                                    |                                                                                                |
|          |                                                 | sales     Queued for monitoring ⑦     No changes detected for the last 2 weeks                                                                                                    | Edit monitor                                                                                   |

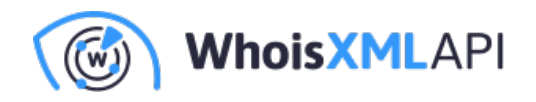

This tool allows you to monitor domain registrations, updates, renewals or expirations made by registrants according to search criteria.

### **Adding the Search Terms**

Enter the registrant's Name, Company name, Email, Phone/Fax, Postal Address, or City/Country as monitoring terms. Click on "**Add to monitoring**" to start monitoring the search terms. At first, your monitor will be queued for the monitoring, and the data will appear on the next day. **Please note:** *we monitor changes once a day the data will appear in 24 hours.* 

| Registrant Monitor <ul> <li>Monitor domain registrations, updates, matching search criteria.</li> <li>Enter the registrant's Name, Company as monitoring terms.</li> <li>Get ideas for search terms from the cur         </li> </ul> det ideas for search terms from the cur | enewals or expirations made by registrants<br>ame, Email, Phone/Fax, Postal Address or City/Country<br>ent Registrant details retrieved by using our WHOIS Se | y<br>arch tool.                  | Every monitor costs 10<br>DRS credits daily.<br>Calculate suitable plan<br>You can configure alert emails.<br>API Integration available.<br>Registrant monitor tutorial |
|----------------------------------------------------------------------------------------------------|----------------------------------------------------------------------------------------------------|----------------------------------|----------------------------------------------------------------------------------------------------|
| 4 active monitors                                                                                                    | 10 DRS credits daily and 310 DR                                                                                                    | S credits monthly                |                                                                                                    |
|                                                                                                    |                                                                                                    | Q                                |                                                                                                    |
| Include terms     Exclu                                                                                                    | le terms Last monitored 👃                                                                                                    | Last changed 👃                   |                                                                                                    |
| youtube                                                                                                    | October 19, 2022                                                                                                    | October 19, 2022<br>View changes | Edit monitor                                                                                                    |

## **Monitors' Output**

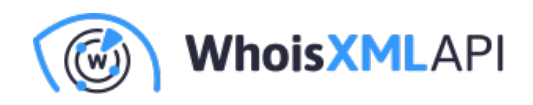

#### **Fields definition**

- Include terms all the include terms must be present in the domain's registrant details.
- Exclude terms none of the exclude terms can be present in the domain's registrant details.
- Last monitored the date the monitoring was run last time (typically we check for changes once a day).
- Last changed the date when changes were last detected.

#### **Indicators definition**

- Queued for monitoring no data allowed yet. The data will appear within 24 hours after the creation of the monitors.
- No changes detected the monitor hasn't detected any changes yet.
- View changes changes were detected.

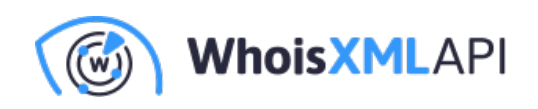

| 4 active monitors |               |                  |                                             |              |
|-------------------|---------------|------------------|---------------------------------------------|--------------|
|                   |               |                  | Q                                           |              |
| Include terms     | Exclude terms | Last monitored 👃 | Last changed 👃                              |              |
| youtube           |               | October 19, 2022 | October 19, 2022<br>View changes            | Edit monitor |
| adidas            |               | October 19, 2022 | No changes detected for the last 2<br>weeks | Edit monitor |
| amazon            |               | October 19, 2022 | October 19, 2022<br>View changes            | Edit monitor |
| google            |               | October 19, 2022 | October 19, 2022<br>View changes            | Edit monitor |
| Show entries 5 •  |               |                  |                                             | < 1 →        |

You are allowed to delete, edit or download monitor results as a JSON.

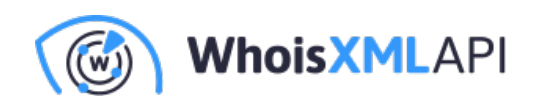

| 4 active monitors |               |                  |                                          |               |
|-------------------|---------------|------------------|------------------------------------------|---------------|
| Ē                 |               |                  | Q                                        | Download JSON |
| Include terms     | Exclude terms | Last monitored 👃 | Last changed 👃                           |               |
| youtube           |               | October 19, 2022 | October 19, 2022<br>View changes         | Edit monitor  |
| adidas            |               | October 19, 2022 | No changes detected for the last 2 weeks | Edit monitor  |
| amazon            |               | October 19, 2022 | October 19, 2022<br>View changes         | Edit monitor  |
| google            |               | October 19, 2022 | October 19, 2022<br>View changes         | Edit monitor  |
| Show entries 5 •  |               |                  |                                          | < 1 >         |

Also, you can sort the monitors by Last monitored date and Last changed date. Just click on the title of the table to change the order.

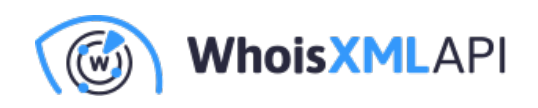

| 4 active monitors |               |                  |                                          |               |
|-------------------|---------------|------------------|------------------------------------------|---------------|
| â                 |               |                  | Q                                        | Download JSON |
| Include terms     | Exclude terms | Last monitored 👃 | Last changed 1                           |               |
| youtube           |               | October 19, 2022 | October 19, 2022<br>View changes         | Edit monitor  |
| amazon            |               | October 19, 2022 | October 19, 2022<br>View changes         | Edit monitor  |
| google            |               | October 19, 2022 | October 19, 2022<br>View changes         | Edit monitor  |
| adidas            |               | October 19, 2022 | No changes detected for the last 2 weeks | Edit monitor  |
| Show entries 5 •  |               |                  |                                          | < 1 →         |

## **Edit Monitor**

For every monitor, you can add, delete, include and exclude search terms. At least one search term should be the "**Include**". You are allowed to add up to 4 "**include**" and 4 "**exclude**" terms.

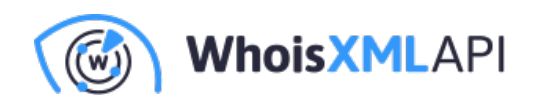

| Reg        | Strant Monitor                                                |                                                                |                                                                                        |                  |
|------------|---------------------------------------------------------------|----------------------------------------------------------------|----------------------------------------------------------------------------------------|------------------|
| $\odot$    |                                                               |                                                                |                                                                                        | ×                |
| 0          | Configure the monitor                                         |                                                                |                                                                                        |                  |
|            | Enter the registrant's Name,<br>monitoring terms. Get ideas f | Company name, Email, Phone<br>or search terms from the curre   | /Fax, Postal Address or City/Country as<br>ent Registrant details retrieved by using c | our              |
| $\bigcirc$ | WHOIS Search tool.                                            |                                                                |                                                                                        | - 10             |
|            | The monitor tracks domain cl<br>the Exclude terms in the Reg  | hanges made by the registran<br>istrant part of the domain's W | ts having all the Include terms, and none HOIS record.                                 | of               |
| Ent        |                                                               |                                                                |                                                                                        |                  |
|            | Google                                                        |                                                                |                                                                                        |                  |
| 1 acti     |                                                               |                                                                | _                                                                                      | - 10             |
|            | sales                                                         |                                                                | Exclude                                                                                |                  |
|            | marketing                                                     |                                                                |                                                                                        |                  |
| C          | Add term 🕂                                                    |                                                                |                                                                                        | hanged           |
| C          |                                                               | Save                                                           |                                                                                        | etected<br>weeks |
|            | 10                                                            | DRS credits daily and 310 DF                                   | RS credits monthly                                                                     |                  |

To add the search term just click on the "Add term", input the term into the term field, and set the type **include** or **exclude**. When all is set, click "Save".

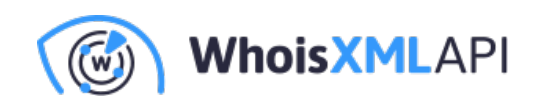

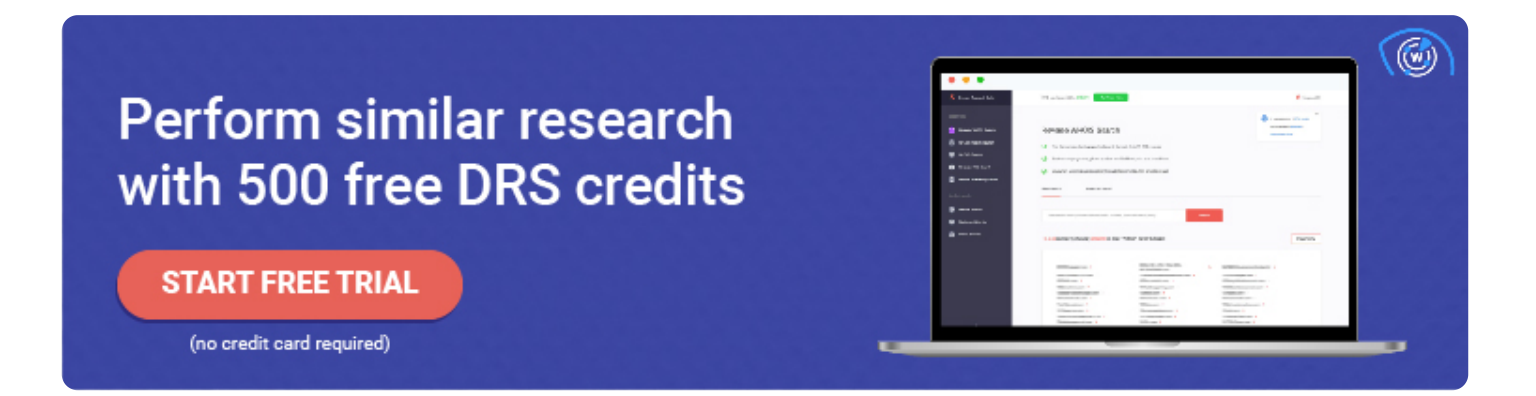

## **View Changes**

If the monitor detects some changes on a given date, you will see "**View changes**" under the Date in the "**Last changed**" table.

| ctive monitors                 |                     |                                          |              |
|--------------------------------|---------------------|------------------------------------------|--------------|
|                                |                     | Q                                        |              |
| Include terms     Exclude term | ns Last monitored 🖡 | Last changed 👃                           |              |
| aniecentine.com                | October 18, 2022    | No changes detected for the last 2 weeks | Edit monitor |
| Google                         | October 18, 2022    | October 18, 2022<br>View changes         | Edit monitor |
| Show entries 5 •               |                     |                                          | < 1 →        |

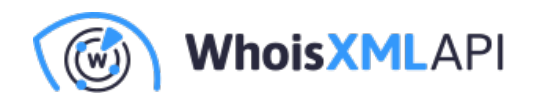

By clicking on "**View changes**" you will see the lists of newly registered and recently expired domains on a given date and history changes by the date.

| The monitor detected the                                                  | following changes:                                                                          |                                            | > |
|---------------------------------------------------------------------------|---------------------------------------------------------------------------------------------|--------------------------------------------|---|
| Note that daily results are limited<br>If you'd like to get more relevant | to 10,000 domain names for each monitor.<br>results, use a different monitor configuration. |                                            |   |
| Change(s) by date 👃                                                       | Monitor changes on October 18, 2022                                                         | ^                                          |   |
| Oct 18, 2022                                                              | Domains added: 2                                                                            | Domains dropped: 3                         |   |
| Oct 17, 2022                                                              | viperwatersolutions.au >                                                                    | hackinglooker.com                          |   |
| Oct 16, 2022                                                              | thegooglestore.ae >                                                                         | gsearch.jp >                               |   |
| Oct 15, 2022                                                              | · -                                                                                         | googlepay.com.mx >                         |   |
| Oct 14, 2022                                                              | Domains updated: 25                                                                         | Domains discovered: 365                    |   |
|                                                                           | stadia.ie >                                                                                 | google-netsuite.com                        |   |
|                                                                           | googlecalendar.cl >                                                                         | caskdata.net >                             |   |
|                                                                           | google.com.tw >                                                                             | leonangarrido19.blogspot.com.br >          |   |
|                                                                           | 1hourpersecond.com >                                                                        | oorvalhodofimdomedo.blogspot.com.br        |   |
|                                                                           | mandaint.com >                                                                              | sewingnhumming.blogspot.com.br             |   |
|                                                                           | mandiiant.com >                                                                             | universosesshoumarumeublog.blogspot.com.br |   |
|                                                                           | mandriant.com >                                                                             | tinacasa.blogspot.com.br                   |   |
|                                                                           | fireeye-mandiant.com >                                                                      | eeesms.blogspot.com.br                     |   |
|                                                                           |                                                                                             | tudopodeserlivro.blogspot.com.br           |   |
|                                                                           | googlepayments.cl >                                                                         | totalgmes.blogspot.com.br                  |   |
|                                                                           | Show more •••                                                                               | Show more •••                              |   |

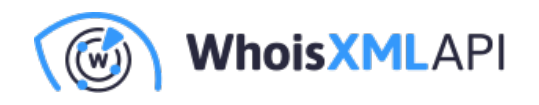

For every item on the list, with the other **DRS tools** you are allowed to build a report like **WHOIS** and **Historic WHOIS** or add the domain of your interest to **Domain monitor** to track changes in its WHOIS and so on.

| Change(s) by date 👃 | Monitor changes on October 18 | 3, 2022                             |
|---------------------|-------------------------------|-------------------------------------|
| Oct 18, 2022        | Domains added: 2              | Domains dropped: 3                  |
| Oct 17, 2022        | viperwatersolutions.au >      | hackinglooker.com                   |
| Oct 16, 2022        | thegooglestore.ae >           |                                     |
| Oct 15, 2022        |                               | Copy to clipboard >                 |
| Oct 14, 2022        | Demoire un dete de 05         | Build Historic WHOIS report         |
|                     | Domains updated: 25           | Build current Reverse WHOIS report  |
|                     | stadia.ie >                   | Build historic Reverse WHOIS report |
|                     | googlecalendar.cl >           |                                     |
|                     | google.com.tw >               | Build WHOIS report                  |
|                     | 1hourpersecond.com >          | Domain Availability check >         |
|                     | mandaint.com >                | Obtain connected domains >          |
|                     | mandriant.com >               | Reverse MX report                   |
|                     | fireeye-mandiant.com >        | Beverse NS report                   |
|                     | googlepayment.cl >            |                                     |
|                     | googlepayments.cl >           | Add to Domain Monitor >             |
|                     | Shaw mare                     | Add to Registrant Monitor >         |
|                     | Show more •••                 | Add to Brand Monitor >              |
|                     | Monitor changes on October 1  | 7, 2022                             |

Your turn to have fun with Registrant Monitor! You can access this tool and others here.